# テレビを見る

## テレビの基本操作

テレビ視聴中に画面をタッチすると、選局パネル(下記)が表示されます。

●約5秒間何も操作しないと、選局パネルは自動的に消去されます。

→ (エリアプリセット) / 📓 (ユーザープリセット)

|   | 地上D 011 NHK総合・東京 ニュース |                     |         | <br>(■ ¥7 | →選局パネルを消去                          |
|---|-----------------------|---------------------|---------|-----------|------------------------------------|
|   | A NHK総合・東京            | NHKEテレ東京            | tvk     | 番組表       |                                    |
|   | 1<br>日本テレビ            | 2<br>テレビ朝日          | TBS     | 0_        | カヽノリレパラリレを実う                       |
|   | [4]                   | 5                   | 6       | 操作        |                                    |
|   | テレビ東京<br>7            | フジテレビジョン            | токуо м | × USER. P | ーチャンネル設定を切り                        |
|   | 放送大学                  |                     |         | X21-      | ● 選ぶことに、USER.P/A<br>● AREA.P:エリアプ  |
|   | 12                    |                     | )<br>   | J         | 自車位置に応じてチャ                         |
|   | チャン                   | /ネ <sup>ー</sup> ルリス | <br>    |           | に切り換わります。(自                        |
| Ŧ | レビの視聴画                | 面に戻る                |         |           | □ <b>USERP</b> : ユーザー <sup>-</sup> |

#### テレビの設定・情報を見る(P.88) **テレビメニューを設定**(P.85)

|              |            | 設定 終了    |
|--------------|------------|----------|
| 受信モード 自動切    | 替 ] 「 ワンセグ | ]∏ ±±L0  |
| オート放送局サーチ    | する         | 「 しない    |
| 地上D選局対象      | ┃ テレビ      | 「テレビ/テータ |
| 番組表表示形式      | 第一内容       | 全内容      |
| 地上D/ワンセグ切替設定 | 遅延補正あり     | 遅延補正なし   |
| ユーザープリセット設定  | スキャン       | マニュアル設定  |

#### ーカーソルパネルを表示(下記) ―チャンネル設定を切り換え ● 選ぶごとに、USER.P / AREA.P が切り換わります。 ● AREA.P:エリアプリセット 自車位置に応じてチャンネルリストが自動的 に切り換わります。(自動で現在地周辺の放送 局がチャンネル設定されます。) ● USER.P:ユーザープリセット 自車位置にかかわらず、ユーザープリセット に記憶させたチャンネルリストになります。 ■ユーザープリセットにチャンネルを記憶させる 1. ユーザープリセットが未設定の状態で、 USER.P を選ぶ 2. はいを選ぶ 自車位置周辺で受信できるチャンネル のスキャンを開始します。 ● 完了するとチャンネル設定画面(P.85) が表示されます。 ■ユーザープリセットのチャンネルリストを 更新する ユーザープリセット設定→P.85

テレビメニュー画面

### カーソルパネルの操作

選局パネル(上記)から回操作を選ぶと、カーソルパネル(下記)が表示されます。

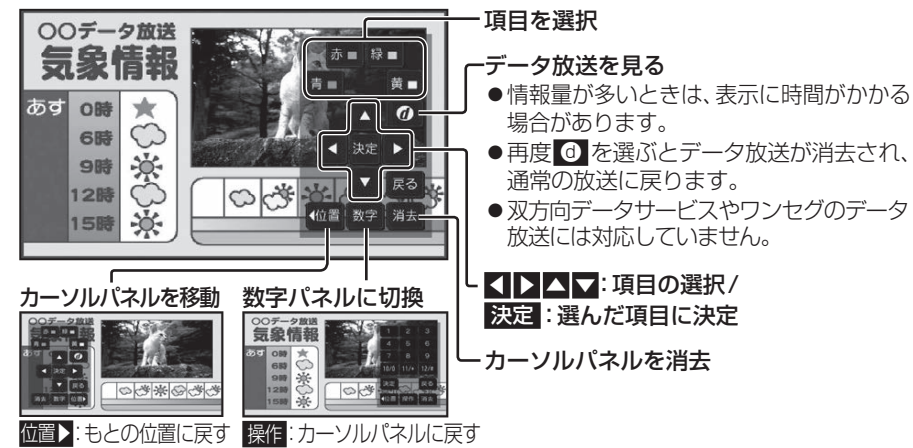

### テレビメニューを設定する

項目

受信モード

「太字:お買い上げ時の設定」 設定内容/操作 「「自動切換」:受信状態に応じて地上デジタル放送/ワンセグを自動的に切換 | <sub>受信状態が良くないときは</sub> | 「ワンセグ」: 受信状態にかかわらずワンセグを受信

| マンセグに切り換えると                                                                                                    | 「地 上 D」:受信状態にかかわらず地上デジタル放送を受信                                                                                                    |  |  |  |
|----------------------------------------------------------------------------------------------------|----------------------------------------------------------------------------------------------------|--|--|--|
| した<br>比較的安定した<br>画像を見る<br>ことができます。                                                                                | <ul> <li>● 受信状況によっては、切り換え時に数秒間映像が途切れることがあります。</li> <li>● 放送局によっては、地上デジタル放送とワンセグの番組内容が異なる時間帯があるため、地上デジタル放送/ワンセグを切り換えた際、異なる番組になる場合があります。</li> </ul>                                                                                                    |  |  |  |
| オート放送局サーチ                                                                                                    | 「する」:オート放送局サーチする                                                                                                    |  |  |  |
| 移動などで受信状態が悪く<br>なった場合に、自動的に受<br>信状態の良い中継局、また<br>は同じ系列の放送局に切り<br>換えます。                                             | <ul> <li>● 県境を越えて移動した場合など、オート放送局サーチ設定中でも放送局を<br/>切り換えられない場合があります。そのときは、選局パネルから手動で選局<br/>してください。</li> <li>● 放送局によっては、同じ系列でも、番組内容が異なる時間帯があるため、オート<br/>放送局サーチで放送局を切り換えた際、異なる番組になる場合があります。</li> </ul>                                                                                                    |  |  |  |
| 地上D選局対象*1<br>テレビサービスのみを選局<br>するか、テレビサービスと<br>独立データサービスの両方<br>を選局するかを設定します。                                        | 「テレビ」:テレビサービスのみ選局する*2<br>「テレビ/データ」:テレビサービスと独立データサービスを選局する<br>*1 地上デジタル放送のみ設定できます。ワンセグに対しては設定できません。<br>*2 番組表もテレビサービスのみ表示されます。                                                                                                    |  |  |  |
| <b>番組表表示形式</b><br>番組表の表示のしかたを<br>設定します。                                                                           | <ul> <li>「第一内容」:同じチャンネルで同じ時間に複数の番組がある場合、代表の<br/>1番組だけ番組表に表示する         <ul> <li>● 代表以外の番組を視聴中は、代表の番組と視聴中の番組の<br/>2つが表示されます。</li> <li>「全内容]:同じチャンネルで同じ時間に複数の番組がある場合、すべての番組を番組表に表示する</li> </ul> </li> </ul>                                                                                                    |  |  |  |
| 地上D/ワンセグ切替設定<br>地上デジタル放送/ワンセグが<br>切り換わるときのズレを、補正<br>する/しないを設定します。                                                 | 「 <b>遅延補正あり</b> 」: 映像 · 音声のズレを補正する<br>「遅延補正なし」: 映像 · 音声のズレを補正しない<br>● 受信モード(上記)が「自動切換」のときに、設定が有効となります。<br>● 地上デジタル放送を十分に受信してからでないと効果が表れない場合があります。                                                                                                    |  |  |  |
| ユーザーブリセット設定<br>ユーザープリセットの<br>チャンネル設定をします。<br>● エリアブリセットモード<br>では設定できません。<br>ユーザープリセットモード<br>に切り換えてください。<br>(P.84) | <ul> <li>スキャンを選ぶ</li> <li>設定したチャンネル<br/>を修正するには、<br/>マニュアル設定を<br/>選びます。</li> <li>スキャンが完了すると、<br/>チャンネル設定画面が<br/>表示されます。(右記)</li> <li>名チャンネルとして、終了を選ぶ</li> <li>チャンネル番号</li> <li>アンネル設定画面が<br/>ま示されます。(右記)</li> <li>アンネル設定画面</li> <li>日じ放送局で受信できるチャンネル<br/>・複数表示される場合があります。</li> <li>ワンセグは青色で表示されます。</li> <li>エチャンネル番号を選択</li> <li>読送局を確認して、終了を選ぶ</li> </ul> |  |  |  |